# Multi Join Query Pada Proyek Sistem Monitoring dan Evaluasi Pembangunan

Saputro Andi Pamungkas Jurusan Teknik Informatika, Fakultas Teknologi Industri Universitas Islam Indonesia Yogyakarta 16523189@students.uii.ac.id

Abstrak—Sistem Monitoring dan Evaluasi Pembangunan atau biasa disingkat dengan SMEP merupakan website pelaporan realisasi anggaran Satuan Kerja Perangkat Daerah. Banyaknya pengolahan yang ada pada sistem SMEP membuat hasilnya tidak efisien, seperti query yang lambat atau data yang diambil salah. Query yang efisien dapat membantu stakeholder pengguna SMEP, kerjanya bisa menjadi lebih cepat, mudah untuk membaca data serta dapat memudahkan dalam mengambil keputusan. Maka dari itu, bagaimana cara melakukan query menjadi penting, salah satu caranya adalah dengan Multi Join Query untuk mendapatkan query data yang berjenjang. Pada makalah ini akan disajikan bagaimana melakukan Multi Join Query, sehingga harapannya dapat menjadi pembelajaran tentang bagiamana membuat query yang efisien.

## Keywords—Sistem Monitoring dan Evaluasi Pembangunan; Multi Join Query.

## I. PENDAHULUAN

Sejak dilangsungkannya otonomi daerah, maka saat ini daerah memiliki keleluasaan dalam mengatur segala urusan pembangunan daerahnya secara mandiri. Daerah selain bertugas untuk memberikan pelayanan kepada masyarakat dituntut serta untuk melaksanakan pembangunan secara efektif dan efisien. Salah satunya adalah dalam penyerapan anggaran pembangunan. Saat ini Bagian Adminsitrasi Pembangunan Kota Probolinggo memiliki 39 Satuan Kerja Perangkat Daerah atau biasa di singkat dengan SKPD [1]. Masing-masing SKPD memiliki program dan kegiatan sendiri. Sesuai dengan tuntutan bahwa pemerintah daerah perlu efisien maka daerah dituntut untuk melakukan proses monitoring dan evaluasi dari penyerapan anggaran oleh masing-masing SKPD. Untuk itu Pemerintah Kota Probolinggo membuat website SMEP Kota Probolinggo. Sistem ini nantinya yang akan digunakan untuk memasukkan realisasi anggaran dan capaian yang sudah dicapai oleh masing-masing SKPD. Dengan adanya Sistem Monitoring dan Evaluasi Pembangunan (SMEP) maka dapat diketahui SKPD mana saja yang hasil kerjanya baik dan begitu pula sebaliknya.

Website SMEP menggunakan DBMS MySQL untuk penyimpanan data. Data yang ada akan diolah dengan beberapa tabel lainnya dengan cara melakukan *join table*. Karena data dalam database SMEP memiliki banyak tabel terkait, maka dibutuhkan query dari beberapa tabel atau Multi Join Query Hanson Prihantoro Putro Jurusan Teknik Informatika, Fakultas Teknologi Industri Universitas Islam Indonesia Yogyakarta hanson@uii.ac.id

untuk melakukan pengolahan data. Harapannya setelah makalah ini selesai, dapat memberi pengetahuan bagi para praktisi untuk membuat query yang efisien.

## II. KAJIAN PUSTAKA

Sistem Monitoring dan Evaluasi Pembangunan merupakan suatu sistem yang berfungsi untuk menghimpun, menganalisis dan menyusun laporan hasil evaluasi dan monitoring realisasi kegiatan SKPD[2]. SKPD sebagai pelaksana fungsi eksekutif di daerah memiliki tanggung jawab untuk menjalankan rancangan program atau kegiatan. Setelah itu, masing-masing SKPD wajib melaporkan realisasi dari program atau kegiatan yang sudah dijalankan. Laporan tersebut dapat dimasukkan kedalam sistem SMEP.

Join statement adalah sebuah select statment dengan lebih dari satu table dengan klausa from[3]. Dua buah table dapat disatukan dengan cara melakukan join antara kolom primary key dengan kolom foreign key. Join juga dapat ditambahkan dengan kondisi tertentu, bisa dengan menggunakan klausa where. Join tabel terdiri dari beberapa ada inner join, full outer join, union join, left join dan right join. Pemilihan tipe join berpengaruh kepada hasil query yang didapatkan. Ada saatnya hasil yang ingin kita dapatkan membutuhkan join dari banyak table. Untuk kasus seperti itu dinamakan Multi Join Query. Multi Join Query adalah satu query yang memiliki lebih dari satu join[4]. Penggunaan Multi Join Query hampir sama dengan join tabel pada umumnya, hal yang membedakan adalah jumlah tabel yang akan dilakukan join.

Salah satu pembahasan mengenai *multi join query* berupa optimasi pada query. *Multi join query* sangat krusial yang dapat berakibat pada kapabilitas database untuk mengolah data[5].

## III. METODOLOGI

Metodologi yang digunakan berawal dari kebutuhan sistem sampai dengan implementasi query yang terdiri dari empat tahapan. Tahap pertama adalah ketika ada suatu *task* yang diberikan kepada programmer. Kemudian programmer menganalisis data dari task yang diberikan, kira-kira data apa saja yang perlu diolah atau ditampilkan oleh sistem. Setelah tahu apa saja data yang diperlukan, tahap selanjutnya adalah analisis tabel yang diperlukan beserta dengan tabel terkait lainnya untuk menampilkan data yang diharapkan. Tahap selanjutnya adalah perlu dibuat sebuah skema tentang cara pengambilan data. Misalkan ada *join tabel* apakah harus menggunakan *left join, right join* atau *inner join,* menentukan prioritas tabel ketika *join,* menentukan *primary key* dan *foreign key* terkait, penggunaan *aggregate function,* menentukan apakah perlu menggunakan *having* atau *group by* dan yang terakhir apakah perlu menambahkan kondisional *where, in, if, case* untuk kasus tertentu. Langkah terakhir adalah implementasi query MySQL melalui *SQL client.* Tidak lupa juga selalu dilakukan pengujian apakah query yang sudah dibuat berjalan dengan optimal dengan tidak membutuhkan waktu yang lama.

## IV. HASIL

## A. Kebutuhan Sistem dan Analisis Data

Sistem ini mempunyai beberapa fitur diantaranya adalah Laporan Bulanan dan Dashboard. Fitur dashboard digunakan untuk menampilkan data capaian serapan anggaran SKPD dalam kurun waktu satu tahun. Sehingga Bagian Administrasi Pembangunan atau SKPD dapat mengetahui sudah berapa banyak anggaran yang sudah diserap beserta dengan SKPD yang memiliki capaian terbaik. Fitur selanjutnya adalah Laporan bulanan dimana merupakan sebuah fitur pencarian sejauh mana anggaran yang ada dapat diserap oleh SKPD. Nantinya laporan ini akan dicetak kemudian akan disahkan dengan cap basah.

Secara rinci data yang akan ditampilkan di kedua sistem tersebut banyak, terkhusus untuk laporan bulanan yang menyajikan tabel rekapitulasi keuangan perbulan beserta dengan grafik realisasi keuangan dan realisasi fisik. Sementara dashboard menampilkan jumlah anggaran dan realisasinya dalam kurun waktu satu tahun. Lebih lengkapnya apa saja yang ditampilkan ada dalam Tabel I.

| Fitur     | Query                                 | Data yang<br>ditampilkan                                           |  |
|-----------|---------------------------------------|--------------------------------------------------------------------|--|
|           | SKPD Serapan<br>Tertinggi             | Nama SKPD,<br>Realisasi Fisik,<br>Prosentase                       |  |
| Dashboard | SKPD Serapan<br>Terendah              | Nama SKPD,<br>Realisasi Fisik,<br>Prosentase                       |  |
|           | Total Anggaran                        | Total Anggaran                                                     |  |
|           | Total Serapan                         | Total Anggaran                                                     |  |
|           | Sisa Anggaran                         | Sisa Anggaran                                                      |  |
| Laporan   | Grafik Target &<br>Realisasi Keuangan | Target Keuangan,<br>Realisasi Keuangan,<br>Nama Bulan,<br>Anggaran |  |
| Bulanan   | Grafik Realisasi Fisik                | Realisasi Fisik,<br>Nama Bulan,<br>Anggaran                        |  |

 TABLE I.
 Analisis Kebutuhan Data

## B. Analisis Tabel

Setelah mendapatkan data apa saja yang diperlukan untuk ditampilkan, maka langkah selanjutnya adalah melakukan analisis data tersebut diambil dari tabel apa. di bawah ini dijabarkan dari Tabel II apa saja data tersebut didapatkan.

| TABLE II. | QUERY TABEL |
|-----------|-------------|
|-----------|-------------|

| Query                                 | Tabel                                                                   |  |
|---------------------------------------|-------------------------------------------------------------------------|--|
| SKPD Serapan<br>Tertinggi             | smep_realisasi,<br>dpa_dpa,<br>mata_anggaran,<br>rincian_mata_anggaran  |  |
| SKPD Serapan<br>Terendah              | smep_realisasi,<br>dpa_dpa,<br>mata_anggaran,<br>rincian_mata_anggaran  |  |
| Total Anggaran                        | dpa_dpa,<br>dpa_mata_anggaran                                           |  |
| Total Serapan                         | dpa_dpa,<br>dpa_mata_anggaran                                           |  |
| Sisa Anggaran                         | dpa_dpa,<br>dpa_mata_anggaran                                           |  |
| Grafik Target &<br>Realisasi Keuangan | dpa_mata_anggaran,<br>dpa_dap,<br>dpa_renc_pencairan,<br>smep_realisasi |  |
| Grafik Realisasi<br>Fisik             | dpa_mata_anggaran,<br>dpa_dap,<br>dpa_renc_pencairan,<br>smep_realisasi |  |

Dari tabel diatas dapat disimpulkan bahwa terdapat sekitar lima tabel. Beberapa tabel tersebut saling terkait, tabel dpa dpa memiliki mata anggaran yang berelasi dengan dpa mata anggaran dpa mata anggaran, kemudian yaitu dpa rincian mata anggaran. mempunyai rincian Smep realisasi merupakan tabel yang berisi input realisasi keuangan dari dpa, sehingga memiliki relasi dengan dpa dpa.

## C. Penyusunan Query dan Implementasi

Langkah selanjutnya adalah menyusun *query*, sebelum itu skema query harus dipetakan. Hal apa saja yang perlu dilakukan untuk mendapatkan *query* yang semestinya. Sepertinya yang tercantum dalam Tabel III.

TABLE III. SKEMA QUERY

| Query        | Skema Query     |  |
|--------------|-----------------|--|
| SKPD Serapan | Sum, Inner Join |  |

| Tertinggi                                |                           |
|------------------------------------------|---------------------------|
| SKPD Serapan<br>Terendah                 | Sum, Inner Join           |
| Total Anggaran                           | Sum, Inner Join           |
| Total Serapan                            | Sum                       |
| Sisa Anggaran                            | Sum, Inner Join, Subquery |
| Grafik Target &<br>Realisasi<br>Keuangan | Sum, Inner Join, Where In |
| Grafik Realisasi<br>Fisik                | Sum, Inner Join, Where In |

Berdasarkan hasil dari tabel diatas hampir semua query membutuhkan join dengan tabel lain. Selain itu, sum juga diperlukan karena semua data yang ditampilkan adalah hasil dari perhitungan.

Langkah selanjutnya adalah implementasi *query* yang sudah dibuat skemanya.

## Query SKDP Serapan Terendah

| SELECT @realisasi_fisik = SUM(realisasi_fisik)                |      |
|---------------------------------------------------------------|------|
| FROM dpa dpa                                                  |      |
| INNER JOIN smep_realisasi ON smep_realisasi.dpa_dpa_id        |      |
| dpa_dpa.id_dpa_dpa                                            |      |
| WHERE tahun = now() AND                                       |      |
| dpa_dpa.sikd_satker_id = sikd_satker.id_sikd_satker)          |      |
|                                                               |      |
| SELECT (avaluma - SUD ((valuma))                              |      |
| EDOM due wete en eseren                                       |      |
| FROM dpa_mata_anggaran                                        |      |
| INNER JOIN dpa_dpa ON dpa_dpa.id_dpa_dpa                      | =    |
| dpa_mata_anggaran.dpa_dpa.id                                  |      |
| WHERE dpa_dpa.sikd_satker_id = sikd_satker.id_sik_satker      |      |
| SELECT Qual ringian and - SUM(dra ringian mate angearan value | 20)  |
| EDOM drag ringian moto angegeran                              | ie)  |
| rkow upa_mician_mata_anggaran                                 | 0.11 |
| INNER JOIN dpa_mata_anggaran                                  | ON   |
| dpa_mata_anggaran.id_dpa_mata_anggaran=dpa_rincian_           |      |
| mata anggaran.dpa mata anggaran id                            |      |
| INNER JOIN dpa dpa                                            | ON   |
| dpa dpa.id dpa dpa=dpa mata anggaran.dpa dpa id               |      |
| WHERE dpa dpa.sikd satker id=sikd satker.id sikd satker       |      |
|                                                               |      |

SELECT sikd\_satker.id\_sikd\_satker, sikd\_satker.nama,

@realisai\_fisik as relaisasi\_fisik,

@volume as volume\_anggaran,

((@realisasi\_fisik)/(@volume+@vol\_rincian\_angaran) \* 100) as presentase 5 SKPD Terendah

| SKPD SERAPAN TERENDAH                                                     | FISIK  | PROSENTASE |
|---------------------------------------------------------------------------|--------|------------|
| DINAS LINGKUNGAN HIDUP                                                    | 14666  | 0.95 %     |
| DINAS PERUMAHAN DAN KAWASAN PERMUKIMAN                                    | 8090   | 1.20 %     |
| DINAS PEMBERDAYAAN PEREMPUAN, PERLINDUNGAN<br>ANAK DAN KELUARGA BERENCANA | 20397  | 2.31 %     |
| DINAS KESEHATAN                                                           | 155669 | 4.06 %     |
| DINAS KOMUNIKASI DAN INFORMATIKA                                          | 61200  | 10.74 %    |

Gambar 1. SKPD Terendah

## **Query SKDP Serapan Tertinggi**

| SELECT @realisasi_fisik = Sum(realisasi_fisik)<br>FROM dpa_dpa<br>INNER JOIN smep_realisasi ON smep_realisasi.dpa_dpa_id<br>dpa_dpa.dpa_dpa<br>WHERE tahun = now() AND<br>dpa_dpa.sikd_satker_id =sikd_satker.id_sikd_satker) | =  |
|----------------------------------------------------------------------------------------------------|----|
| SELECT @volume = SUM(volume)<br>FROM dpa_mata_anggaran<br>INNER JOIN dpa_dpa ON dpa_dpa.id_dpa_dpa<br>dpa_mata_anggaran.dpa_dpa.id<br>WHERE dpa_dpa.sikd_satker_id = sikd_satker.id_sik_satker                                | =  |
| SELECT @vol_rincian_ang = SUM(dpa_rincian_mata_anggaran.volume)                                                                                                    |    |
| INNER JOIN dpa_mata_anggaran<br>dpa_mata_anggaran.id_dpa_mata_anggaran=dpa_rincian_<br>mata_anggaran.dpa_mata_anggaran_id                                                                                                    | ON |
| INNER JOIN dpa_dpa<br>dpa_dpa.id_dpa_dpa=dpa_mata_anggaran.dpa_dpa_id<br>WHERE dpa_dpa.sikd_satker_id=sikd_satker.id_sikd_satker                                                                                              | ON |

SELECT sikd\_satker.id\_sikd\_satker, sikd\_satker.nama, @realisai\_fisik as relaisasi\_fisik, @volume as volume\_anggaran, ((@realisasi\_fisik)/(@volume+@vol\_rincian\_angaran) \* 100) as presentase

5 SKPD Tertinggi

| SKPD SERAPAN TERTINGGI                                    | FISIK              | PROSENTASE |
|-----------------------------------------------------------|--------------------|------------|
| BADAN PENANGGULANGAN BENCANA<br>DAERAH                    | 88480              | 28.98 %    |
| DINAS PERTANIAN DAN KETAHANAN<br>PANGAN                   | 201000.72999999998 | 27.21 %    |
| INSPEKTORAT                                               | 184534             | 25.83 %    |
| DINAS PENANAMAN MODAL DAN<br>PELAYANAN TERPADU SATU PINTU | 139168             | 23.91 %    |
| DINAS PERIKANAN                                           | 571852             | 23.35 %    |
|                                                           |                    |            |

Gambar 2. SKPD Tertinggi

## **Total Anggaran**

SELECT SUM(jumlah)

FROM dpa\_dpa INNER JOIN dpa\_mata\_anggaran ON dpa\_dpa.id\_dpa\_dpa

dpa\_mata\_anggaran WHERE\_status\_dpa = 1 AND jns\_dpa = DpaSkpdKgtn

TOTAL ANGGARAN

# RP. 818.751.187.964

Gambar 3. Total Anggaran

**Total Serapan** 

SELECT SUM(realisasi\_keuangan) FROM smep realisasi WHERE tahun = now()

TOTAL SERAPAN

## 18.775.491 g

Gambar 4. Total Serapan Anggaran

## Sisa Anggaran

SELECT SUM(jumlah) - ( SELECT SUM(realisasi keuangan) FROM smep realisasi WHERE tahun = now()) as sisa\_anggaran FROM dpa\_dpa INNER JOIN dpa\_mata\_anggaran ON dpa\_dpa.id\_dpa\_dpa dpa mata anggaran WHERE status dpa = 1 AND jns\_dpa = DpaSkpdKgtn

SISA ANGGARAN

Gambar 5. Sisa Anggaran

## Grafik Target & Realisasi Keuangan

Langkah pertama adalah iterasi untuk mendapatkan realisasi keuangan setiap bulannya.

SELECT @realisasi = SUM(realisasi keuangan) FROM smep realisasi WHERE tahun = now() AND bulan IN (1,2,3,4,5,6,7,8,9,10,11,12)

Setelah itu melakukan perhitugan untuk target keuangan dengan cara melakukan penjumlahan pada setiap iterasinya.

| SELECT   | CON     | CAT(SUI   | M(dpa_mata | a anggaran | .volume),?),  | (a)anggaran | ı = |
|----------|---------|-----------|------------|------------|---------------|-------------|-----|
| SUM(dpa  | mata a  | anggaran. | volume) as | anggaran   |               |             |     |
| FROM dpa | i mata  | anggara   | n          |            |               |             |     |
| INNÊ     | R i     | JOIN      | dpa dpa    | ON         | dpa dpa.id    | dpa dpa     | =   |
| dpa_n    | nata_an | iggaran.d | pa_dpa.id  |            |               |             |     |
| INNE     | R       | JO        | DIN        | dpa r      | enc pencairan |             | ON  |

dpa\_renc\_pencairan.dpa\_mata\_anggaran\_id dpa\_nata\_anggaran.id\_dpa\_mata\_anggaran WHERE dpa\_dpa.status\_dpa = 1 AND

dpa\_dpa.jns\_dpa = 'DpaSkpdKgtn'

## 🛃 Grafik Target & Realisasi Keuangan

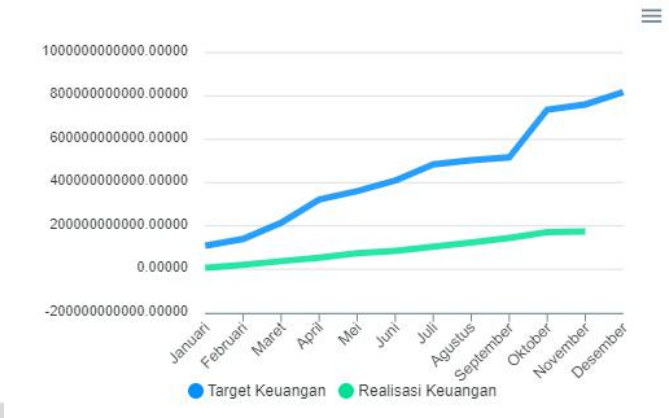

Gambar 6. Grafik Target & Realisasi Keuangan

## Grafik Realisasi Fisik

SELECT @anggaran = SUM(dpa mata anggaran.volume) FROM dpa mata anggaran dpa\_dpa INNER JOIN ON dpa dpa.id dpa dpa dpa mata anggaran.dpa dpa.id WHERE dpa\_dpa.status\_dpa = 1 AND dpa\_dpa.jns\_dpa = 'DpaSkpdKgtn' SELECT @rincian = SUM(dpa\_rincian\_mata\_anggaran.volume) FROM dpa\_mata\_anggaran INNÊR JOIN dpa dpa ON dpa\_dpa.id\_dpa\_dpa dpa\_mata\_anggaran.dpa\_dpa.id INNER JOIÑ dpa rincian mata anggaran ON dpa rincian mata anggaran.dpa mata anggaran id dpa mata\_anggaran.id\_dap\_mata\_anggaran WHERE dpa\_dpa.status\_dpa = 1 AND dpa\_dpa.jns\_dpa = 'DpaSkpdKgtn' AND dpa\_rincian\_mata\_anggaran.jns\_item = 'I'

@total = @anggaran + @rinci

Setelah mendapatkan totalnya akan realisasi fisik akan dibagi dengan total dalam sebuah iterasi

SELECT @realisasi = SUM(realisasi fisik) FROM smep\_realisasi WHERE tahun = now() AND bulan IN (1,2,3,4,5,6,7,8,9,10,11,12)

@hasil = @realisasi / @total

## Grafik Realisasi Fisik

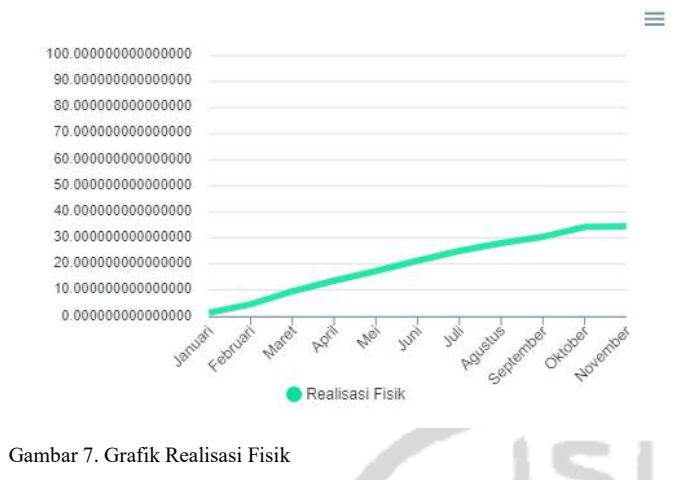

### D. Pengujian

Query yang sudah dibuat dan dijalankan tadi akan diuji apakah sudah berhasil apabila query yang dijalankan dapat berajalan dan sesuai dengan yang diharapkan. Selain itu perlu diukur juga berapa lama waktu eksekusi query.

| Nama Fungsi                              | Berhasil / Gagal | Waktu Eksekusi |
|------------------------------------------|------------------|----------------|
| SKPD Serapan<br>Tertinggi                | Berhasil         | 1.56 Detik     |
| SKPD Serapan<br>Terendah                 | Berhasil         | 1.56 Detik     |
| Total Anggaran                           | Berhasil         | 3.86 Detik     |
| Total Serapan                            | Berhasil         | 3.04 Detik     |
| Sisa Anggaran                            | Berhasil         | 4 Detik        |
| Grafik Target &<br>Realisasi<br>Keuangan | Berhasil         | 1.31 Detik     |
| Grafik Realisasi                         | Berhasil         | 2.43 Detik     |

| Fisik |  |
|-------|--|
|       |  |

## V. PEMBAHASAN

Berdasarkan apa yang sudah dijabarkan pada Bab Hasil, terdapat beberapa hal yang patut menjadi perhatian. Utamanya berkaitan dengan query yang membutuhkan perulangan. Query grafik dan rekapitulasi keuangan untuk mendapatkan data sampai dengan bulan tertentu perulangan masih dilakukan di *Laravel.* Agar hasilnya lebih efisien, maka bisa dibuat perulangan di dalam *query* dan disimpan dalam *stored procedure.* 

## VI. KESIMPULAN

Sistem Monitoring dan Evaluasi Pembangunan dapat dikembangkan dengan menggunakan Multi Join Query. Penerapan Multi Join Query umumnya sama dengan *join tabel*, yang membedakan hanya jumlah tabel dan tabel tersebut berjenjang.

#### REFERENCES

- Bagian Administrasi Pembangunan Kota Probolinggo, "Daftar SKPD Kota Probolinggo," *pembangunan.probolinggokota.go.id* 2017. [Online]. Available: https://pembangunan.probolinggokota.go.id/web/kontent/63/data\_skpd. [Accessed: 15-Nov-19]
- [2] N. A. Maghfiroh, "Efektivitas Sistem Informasi Pelaporan Monitoring Dan Evaluasi (E-Controlling) Pada Bagian Evaluasi Pembangunan Sekretariat Daerah Kota Bontang," *eJournal Unmul*, Vol 5, Nomor 1, pp. 36-37, 2016
- [3] O. K. Muslih and I. H. Saleh ,"Structure Query Language Join Statement," *Journal of Computer Science*, Vol 6, Nomor 5, pp. 585, 2010

 [4] Dorota Wdzięczna, "An Illustrated Guide to Muliple Join", academy.vertabelo.com/blog/illustrated-guide-multiple-join 2017.
 [Online]. Available : https://academy.vertabelo.com/blog/illustratedguide-multiple-join [Accessed: 3-Des-19]

[5] Mohammad Alamery, Ahmad Faraahi, H. H. S. Javadi, Sadegh Nourossana, and Hossein Erfani, "Multi-Join Query Optimization Using the Bees Algorithm", *Advances in Intelligent and Soft Computing*, Vol 79, pp 449-457, 2010